# igeeksbl<sup>\_</sup>G

If you are a pro Apple user, you might already have an Apple ID. But if you are someone who is not well-versed with the ecosystem and just wants to try out a few of Apple services, you are welcome, too. All you need to do before exploring is create an Apple ID. Below, I'll show various ways to do so.

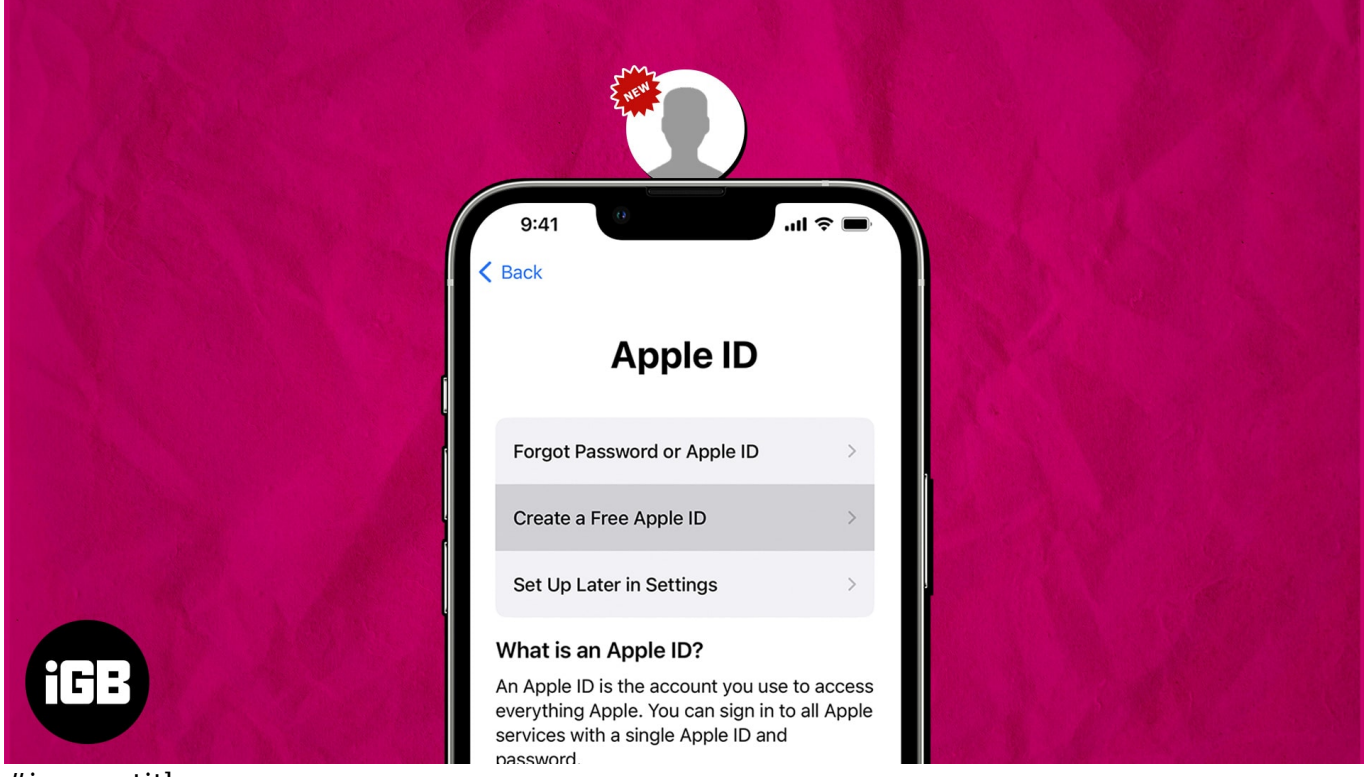

#image\_title
Table of Contents

- How to create a new Apple ID on iPhone and iPad
- How to create a new Apple ID on Mac
- How to create a new Apple ID on Web
- How to create a new Apple ID on Windows

# How to create a new Apple ID on iPhone and iPad

Before diving into the process, remember a few key considerations. If you're <u>setting up your</u> <u>iPhone or iPad for the first time</u>, following the steps as they appear during startup is advisable. However, if you've already set up your device and must create a new Apple ID, let's proceed.

- 1. Launch **Settings** → Tap **Sign in to your iPhone**.
- 2. Choose Forgot password or don't have an Apple ID?
- 3. Select Create Apple ID when prompted.

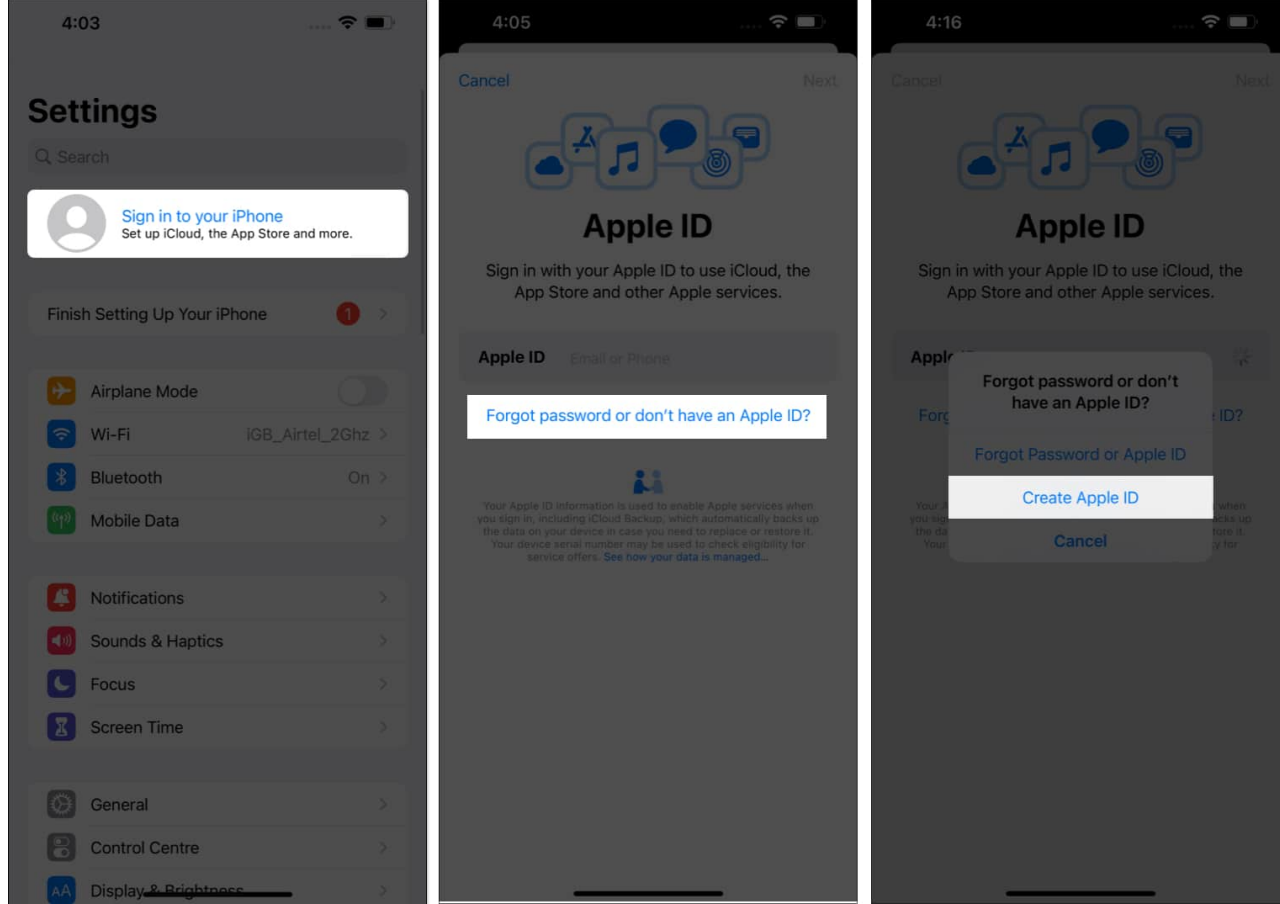

- 4. Now, enter your **name** and **date of birth**  $\rightarrow$  Tap **Continue**.
- 5. Select a **verification factor** most feasible to you. *I have opted for an email address.*
- 6. Verify the **email** you seek to use your Apple ID  $\rightarrow$  Tap **Continue**.

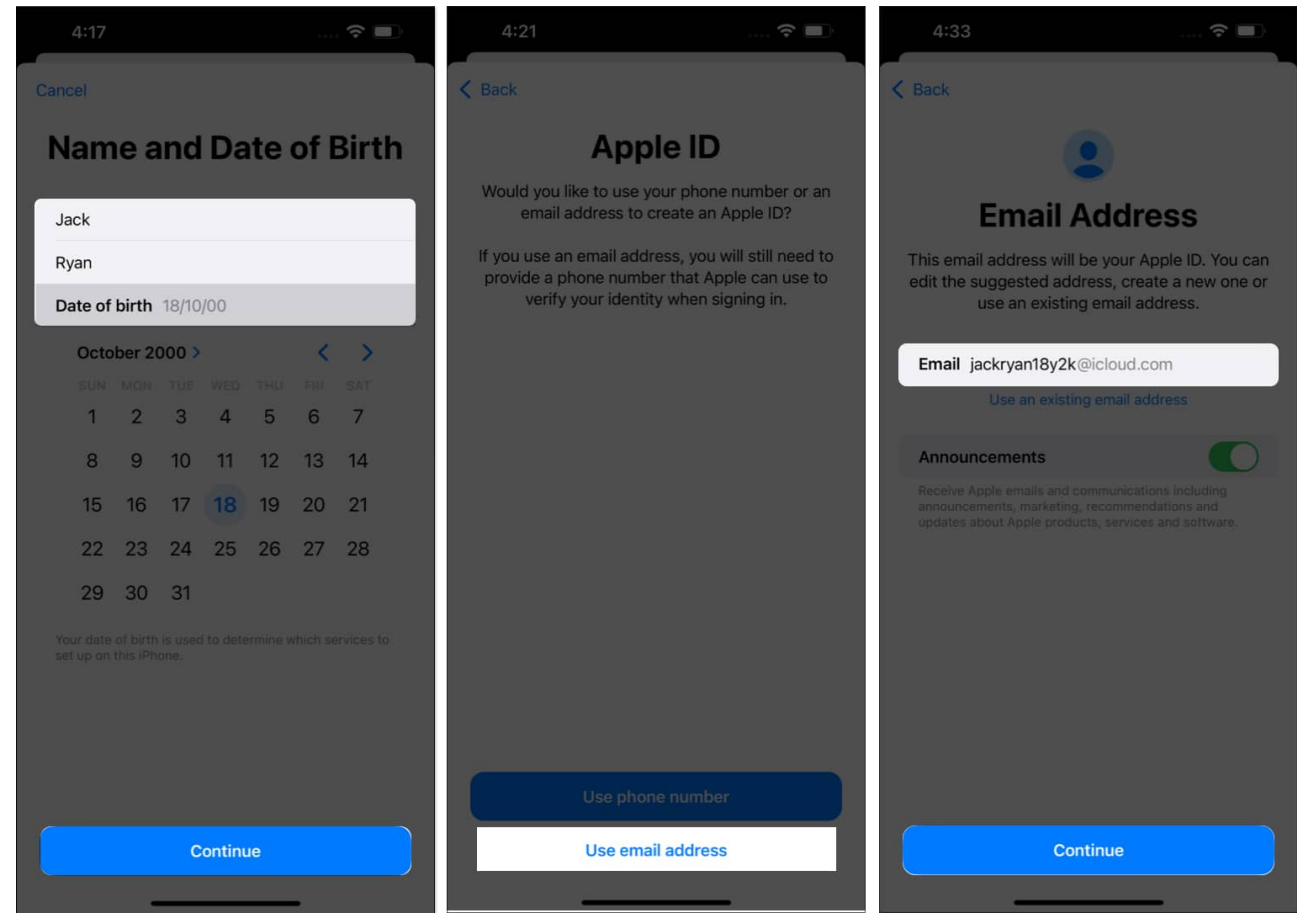

- 7. Verify the **email** and tap **Create Email Address**.
- 8. As your Apple ID is processed, create a strong <u>password</u>. Ensure the password is a unique mixture of 8 characters, a number, an uppercase, and a lowercase letter.
- 9. Enter the **password** again for verification  $\rightarrow$  Hit **Continue**.
- 10. Fill in your **phone number** in the respective text box.
- 11. Pick a **method** for verification  $\rightarrow$  Tap **Continue**.

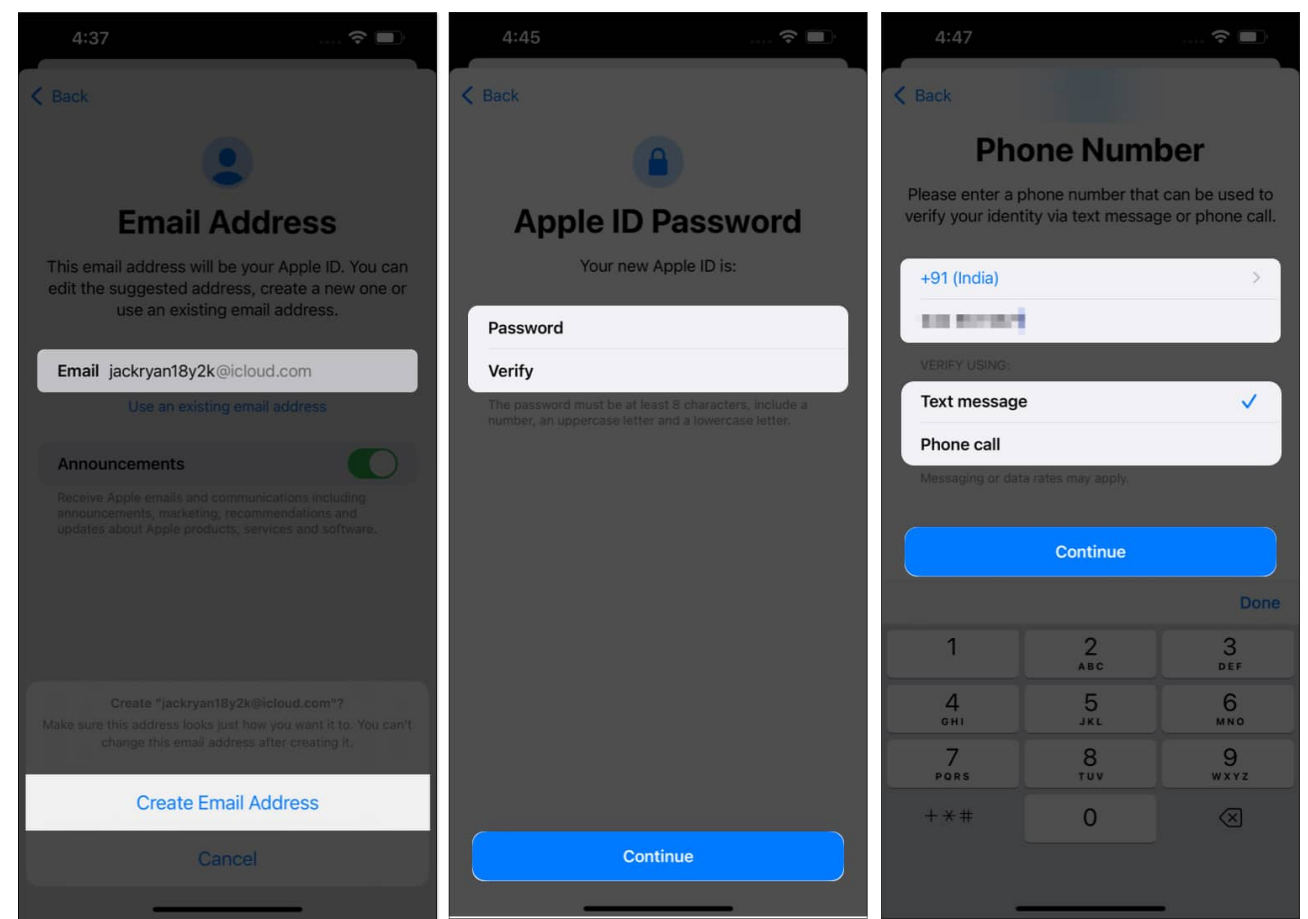

- 12. Use the **OTP** to prove your authority  $\rightarrow$  Hit **Next**.
- 13. Hover through the Terms & Conditions, then tap Agree to proceed.
- 14. Enter the **passcode** of your device to conclude the process.

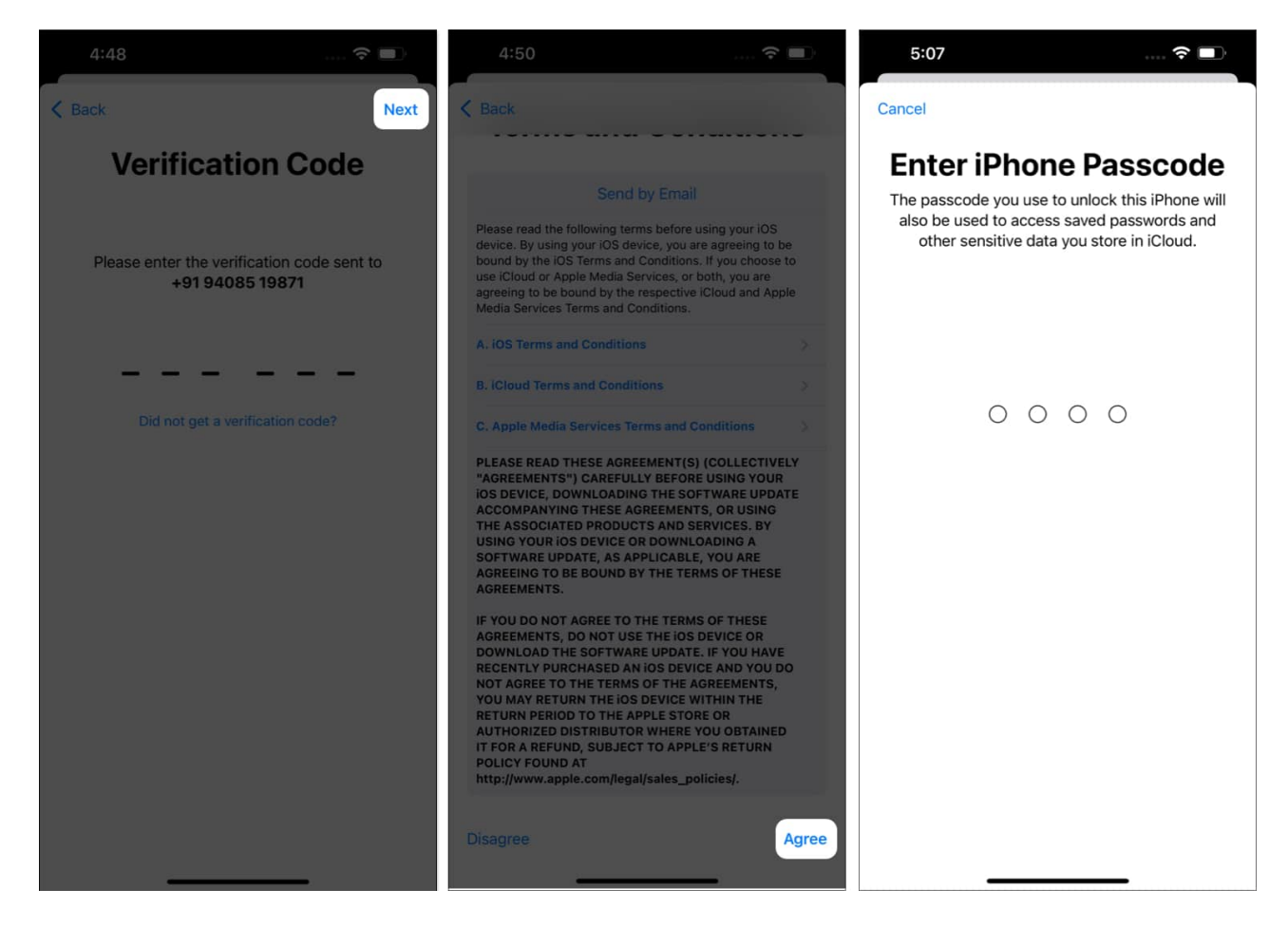

You can also go to the App Store to create a new Apple ID and follow the steps mentioned above.

# How to create a new Apple ID on Mac

If you're a new Mac user and setting it up, follow the steps reflected on your screen to get your device up and running. However, if you are in need of signing in with a new Apple ID and are aware of the tweaks and turns of your device, the guide outlined below can get you started.

1. Navigate to the **Apple logo** ([]) and access **System Settings**.

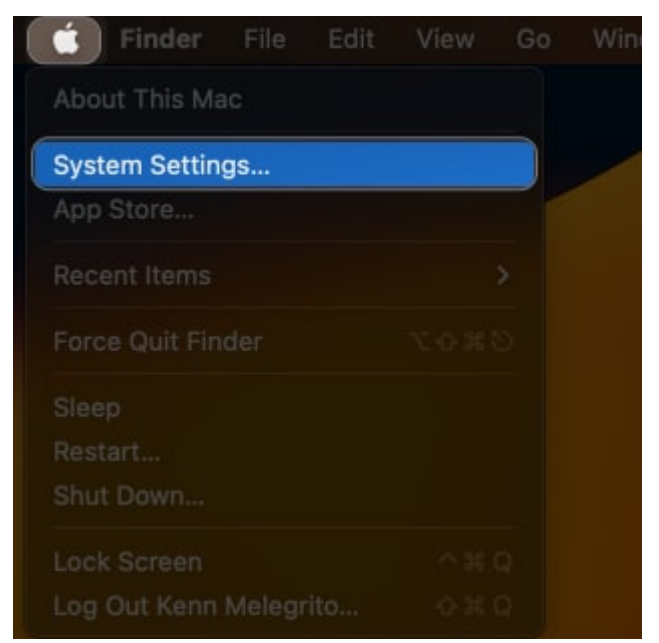

2. Click Sign In  $\rightarrow$  Don't Have an Account.

|                                                                                                    | < > Sign in                                                                                                    |                      |  |  |  |  |
|----------------------------------------------------------------------------------------------------|----------------------------------------------------------------------------------------------------|----------------------|--|--|--|--|
| Q. Search                                                                                                    |                                                                                                    |                      |  |  |  |  |
| Sign in<br>with your Apple ID                                                                                  |                                                                                                    |                      |  |  |  |  |
| 💿 Wi-Fi<br>🚯 Bluetooth<br>🚱 Network                                                                            | é (                                                                                                    |                      |  |  |  |  |
| Notifications                                                                                                  | One account for everything Apple.                                                                                                 |                      |  |  |  |  |
| Sound Sound                                                                                                    | Sign in to securely access your personal data stored in<br>ICloud, set up the App Store and use all Apple services on<br>this Mac |                      |  |  |  |  |
| Focus                                                                                                    |                                                                                                    |                      |  |  |  |  |
| Screen Time                                                                                                    |                                                                                                    |                      |  |  |  |  |
| 🕑 General                                                                                                    | Email or Phone Number                                                                                                    |                      |  |  |  |  |
| O Appearance                                                                                                   |                                                                                                    |                      |  |  |  |  |
| C Accessibility                                                                                                |                                                                                                    |                      |  |  |  |  |
| Control Centre                                                                                                 | This Mac will be associated with your Apple ID, and data such as photos, contacts and                                             |                      |  |  |  |  |
| 💽 Siri & Spotlight                                                                                             | â î See how your data is mana                                                                                                    |                      |  |  |  |  |
| C Privacy & Security                                                                                           | Forgot Password Do                                                                                                    | n't Have an Account? |  |  |  |  |
| 🔲 Desktop & Dock                                                                                               |                                                                                                    |                      |  |  |  |  |
| Displays                                                                                                    |                                                                                                    |                      |  |  |  |  |
| the second second second second second second second second second second second second second second second s |                                                                                                    |                      |  |  |  |  |

3. Fill in your **date of birth** and press **Next**.

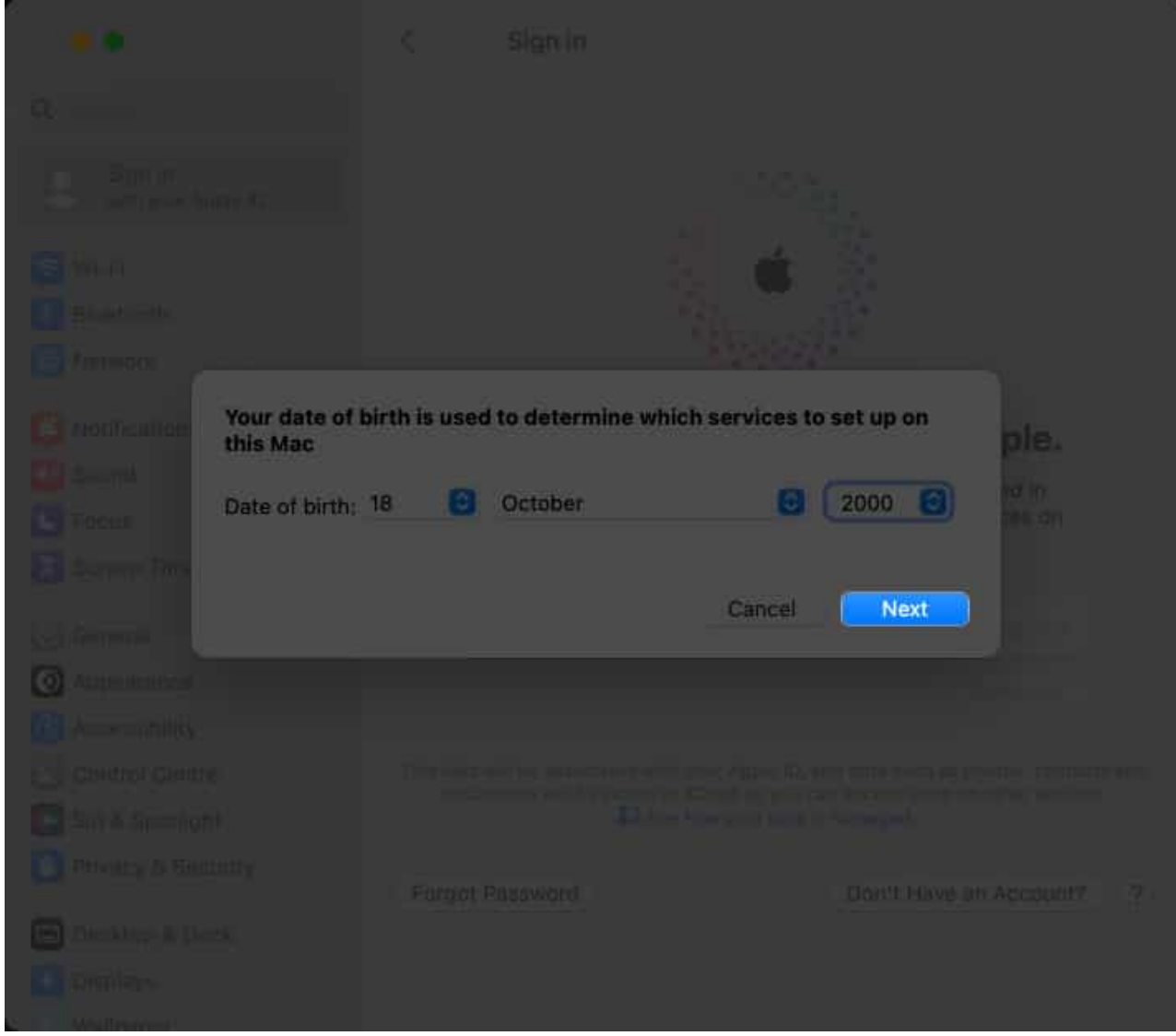

- 4. In this instance, enter your **details** as asked.
- 5. Click **Next** to proceed.

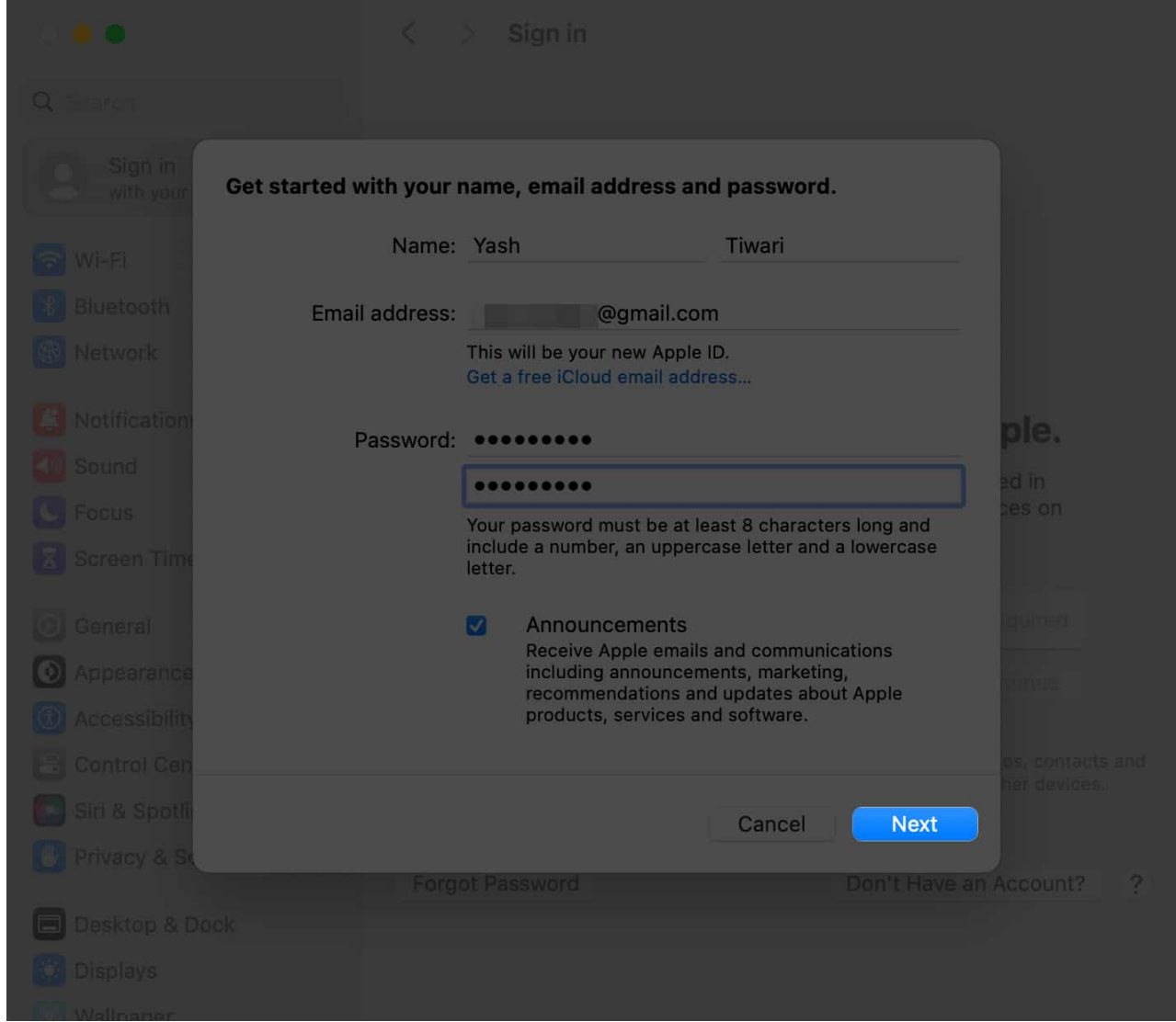

- 6. Enter your **phone number** and choose a **verification method**.
- 7. Click Next.

| 0.00                |                                                                             |                          |
|---------------------|-----------------------------------------------------------------------------|--------------------------|
|                     |                                                                             |                          |
|                     |                                                                             |                          |
| 🕞 Wi-Fi             | 1 🕺 💰                                                                       |                          |
| Bluetooth           |                                                                             |                          |
| Network Please ente | er a phone number which can be used to ver<br>a text message or phone call. | ify your                 |
| Notification Phon   | e number: +91 (India)                                                       | 🖸 pie.                   |
|                     |                                                                             | ad in                    |
| C Focus             | ify with a O Taut managem                                                   | bes on                   |
| Screen Time         | Phone call                                                                  |                          |
|                     |                                                                             |                          |
|                     | Canaal                                                                      | Novt                     |
|                     | Cancer                                                                      |                          |
|                     |                                                                             |                          |
|                     |                                                                             |                          |
|                     |                                                                             |                          |
|                     |                                                                             |                          |
|                     |                                                                             | Don't Have an Account? ? |
|                     |                                                                             |                          |
|                     |                                                                             |                          |
| Wallmanar           |                                                                             |                          |

- 8. As **OTP** verifies successfully, you'll be alerted to the Terms and Conditions.
- 9. To give Apple your consent, tick the **check box** and click **Agree**.

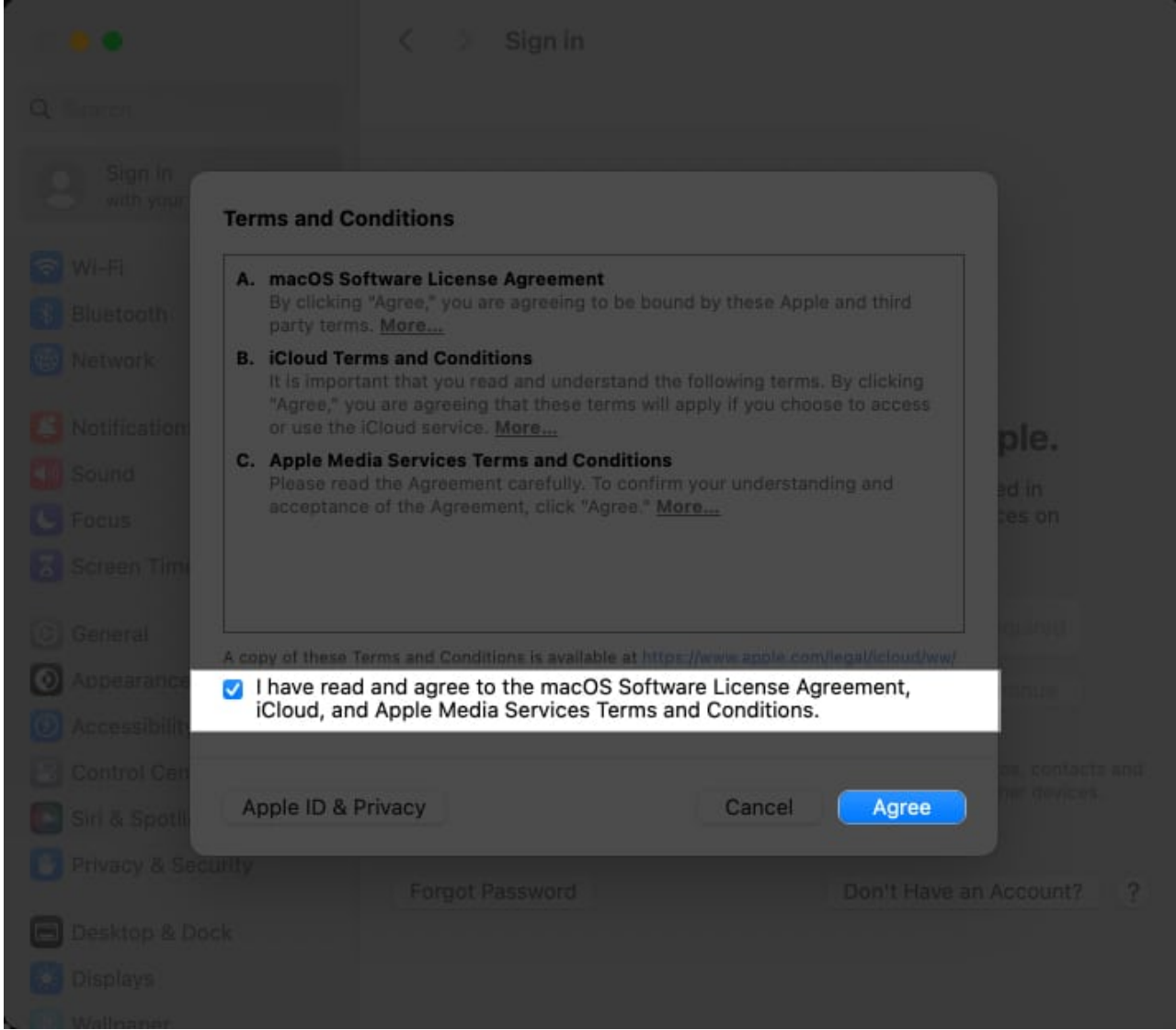

10. Enter the **password** of your device if prompted.

# How to create a new Apple ID on Web

If you don't have an iPhone or other Apple devices and still want to create a new Apple ID, use this method below:

- 1. Access the official <u>Apple ID</u> website on a browser of your preference.
- 2. Click **Create Your Apple ID** option from the menu.

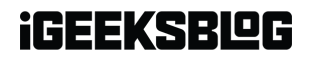

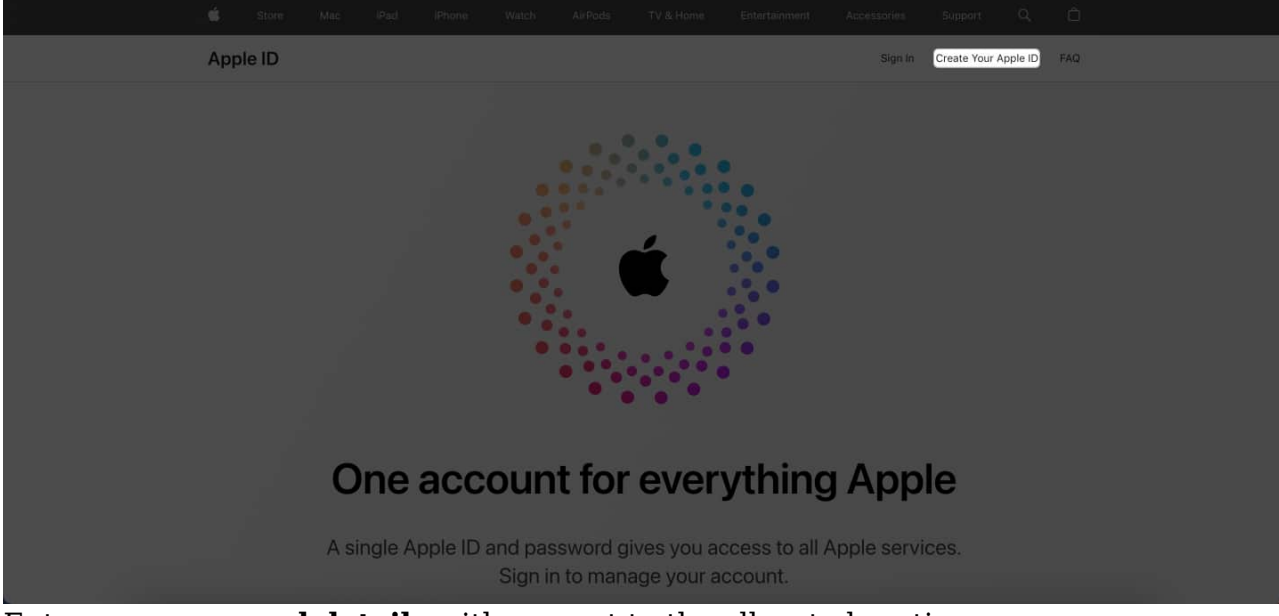

- 3. Enter your **personal details** with respect to the allocated section.
- 4. Now, create a **strong password** that fulfills every requirement.

|                                            | an Apple ID? Find it here > |
|--------------------------------------------|-----------------------------|
| first name<br>Jack                         | last name<br>Ryan           |
| COUNTRY / REGION                           |                             |
| India                                      | ~                           |
| date of birth 18/10/2000                   |                             |
| name@example.com<br>jckryan18y2k@gmail.com | m                           |
| This will be your new Apple ID.            |                             |
| password                                   |                             |
| confirm password                           |                             |

- Select your country code and fill in your phone number.
   Choose an option for verification that best fits your situation.

|    |                                                      | +91 (India)                                                                                                    |                      |             |           | × |  |  |
|----|------------------------------------------------------|----------------------------------------------------------------------------------------------------|----------------------|-------------|-----------|---|--|--|
|    |                                                      | phone number                                                                                                    |                      |             |           |   |  |  |
|    |                                                      | Make sure you enter a phone number you can always access. It<br>will be used to verify your identity any time you sign in on a new |                      |             |           |   |  |  |
|    |                                                      | device or web brow                                                                                                    | ser. Messaging or da | ata rates m | ay apply. |   |  |  |
|    |                                                      | Verify with a:                                                                                                    | Text message         | O Pho       | one call  |   |  |  |
|    |                                                      |                                                                                                    |                      |             |           |   |  |  |
| 7. | 7. Enter the <b>captcha</b> displayed on the screen. |                                                                                                    |                      |             |           |   |  |  |
| 8. | Press Continu                                        | <b>e</b> to proceed.                                                                                                    |                      |             |           |   |  |  |

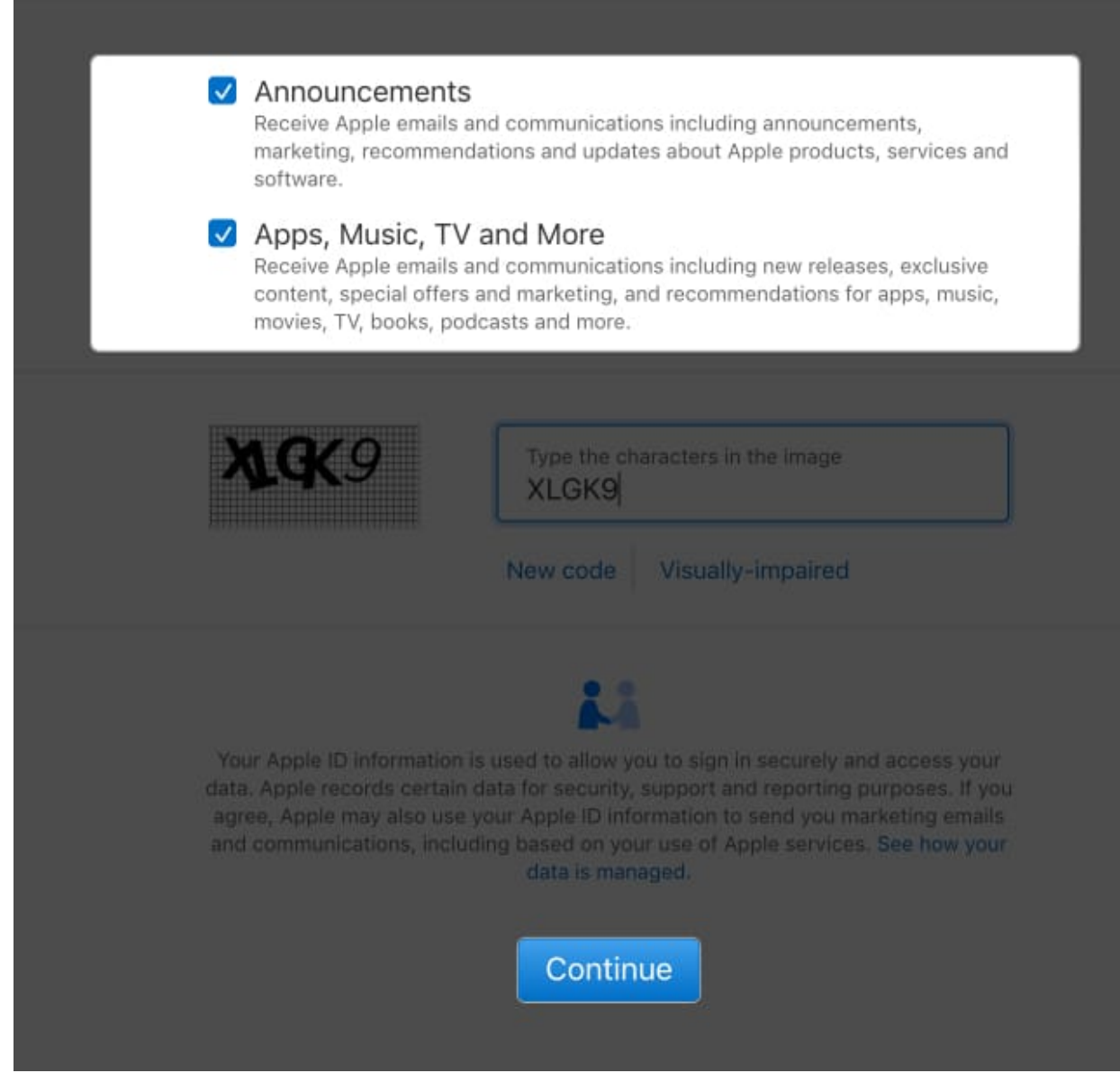

9. Enter the **OTP** sent to your registered email.

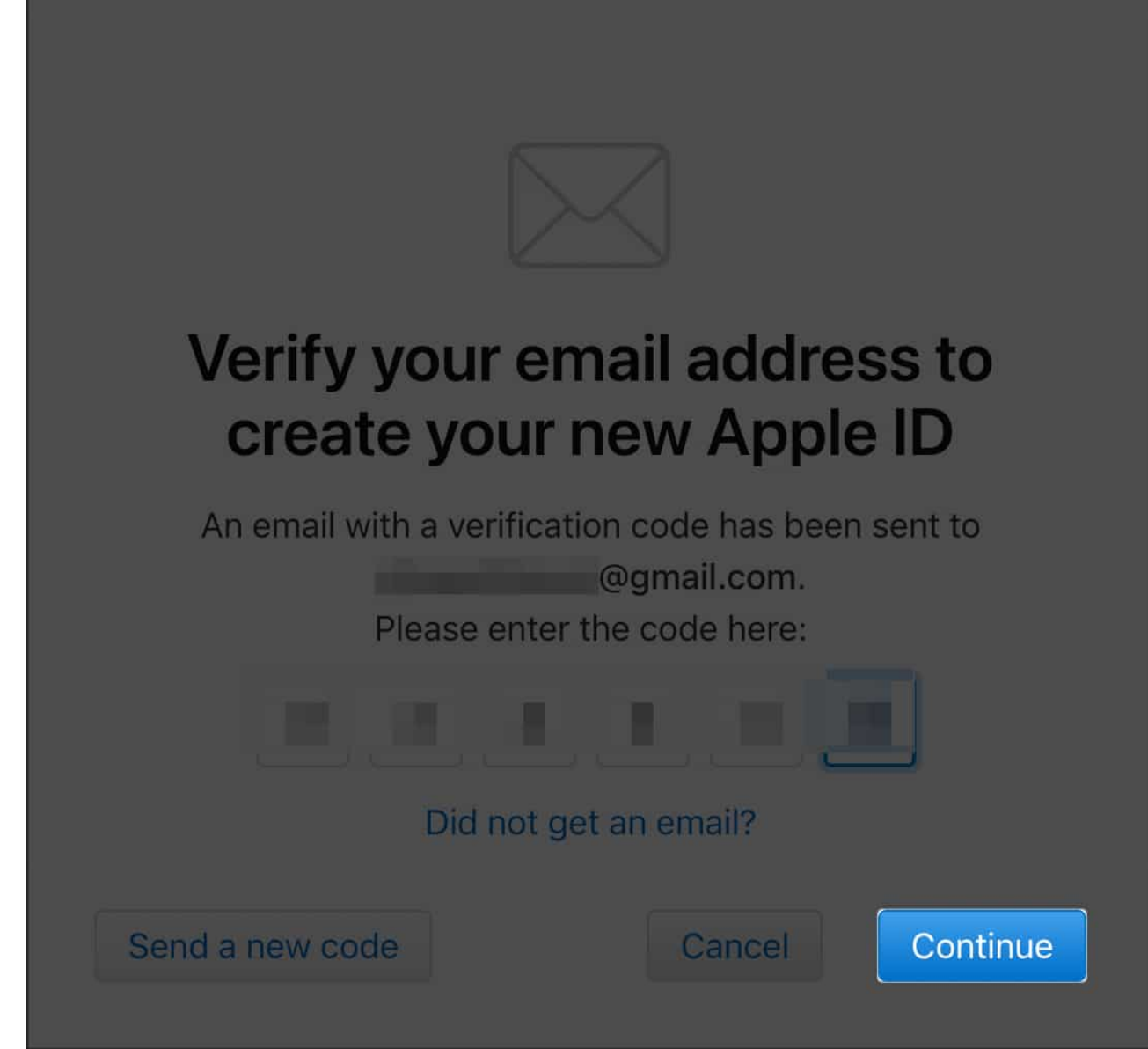

- 10. Upon verification, enter the **OTP** sent to your phone number.
- 11. Finally, hit **Continue** to conclude the process.

# igeeksbl@g

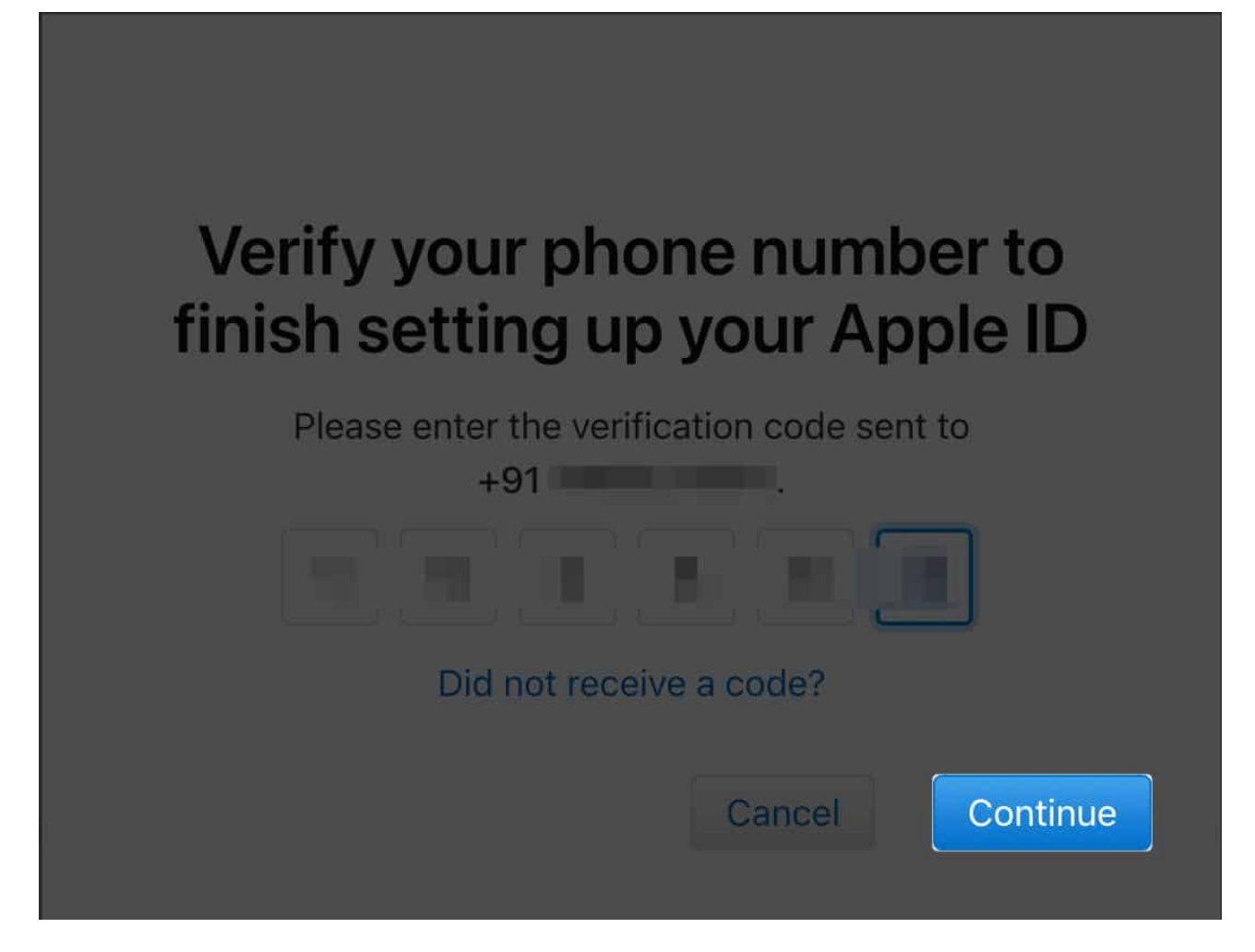

You may also visit the official <u>iCloud</u> website and click **Sign in** to start creating a new Apple ID process.

# How to create a new Apple ID on Windows

- 1. Visit the official Apple website to download <u>iTunes</u> for your device.
- 2. Navigate to the top-right corner of the iTunes interface and click Accounts.
- 3. Click Sign In and hit Create New Account.
- 4. Fill in your **date of birth** and set a **region**, respectively.
- 5. As prompted, compose a unique **Apple ID** and create a strong **password** for the same.
- 6. In this instance, you'll be asked to enter your **credit card** and billing information.
- 7. Click **Continue** to proceed.
- 8. As an alternative, you can choose **None**, and you will not be charged until you make a purchase.

# igeeksbl@g

9. Finally, make sure you verify your email to complete the Apple ID registration process.

### Wrapping up

So, what are you waiting for? Start exploring, customizing, and maximizing your Apple experience to the fullest.

If you have any further questions, feel free to reach out to me in the comments below.

### FAQs

### What are the age requirements for creating a new Apple ID?

The age requirements for creating an Apple ID vary by country or region. In some regions, you need to be at least 13 years old to create an Apple ID, while in others, the minimum age may be higher.

#### Can I change the email address linked to my Apple ID after creating it?

Yes, you can change the email address associated with your Apple ID after creating it.

#### Can I create a new Apple ID without providing credit card information?

If you're signing up via iTunes for the first time, you may get notified to bind your credit card and billing information to the account. However, it's not compulsory. You can simply skip this step and create an Apple ID without a credit card.

#### Can I create multiple Apple IDs using the same email address?

No, a unique email address can carry only one Apple ID associated with it. If you need multiple Apple IDs, you will need to use different email addresses for each account.

#### Why I can't create a new Apple ID on my iPhone?

Apple lets you create a maximum of three Apple IDs on a single device. So, if you have exceeded the limit, you can't create a new Apple ID.

#### **Read more:**

- How to use Security Keys for Apple ID on iPhone, iPad, and Mac
- <u>Apple ID greyed out on iPhone? Easy ways to fix it!</u>
- How to delete an Apple ID account permanently